## История обмена с РЭМД

Для просмотра истории обработки документа следует нажать кнопку \*\*\* , а затем выбрать пункт «Просмотр истории обмена с РЭМД».

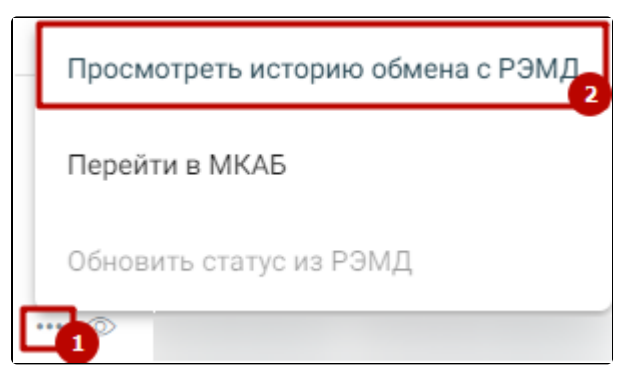

Выбор действия «Просмотреть историю обмена с РЭМД»

В результате выполнения действия откроется история обмена с РЭМД. Форма документа доступна только для просмотра. На форме отображаются следующие данные: вид документа, дата документа, номер документа, идентификатор документа, ФИО пациента, дата рождения, СНИЛС и история операций по выбранному ЭМД пациента.

| История обмена с РЭМД                                                             |                        |               |                                                                                                    |                |                          |                                 |                        |       |
|-----------------------------------------------------------------------------------|------------------------|---------------|----------------------------------------------------------------------------------------------------|----------------|--------------------------|---------------------------------|------------------------|-------|
| <sup>Вид документа</sup><br>Прием (осмотр) врача-специалиста (ВИМИС Профилактика) |                        |               |                                                                                                    | Дата документа | Номер документа<br>14886 | Идентификатор документа<br>7(51 |                        | 5be9f |
| ФИО                                                                               |                        |               |                                                                                                    |                |                          | Дата рождения<br>11.11.2002     | снилс<br>0             | 56    |
| Дата                                                                              | Статус                 | Код<br>ответа | Текст сообщения                                                                                        |                |                          |                                 | Идентифик<br>сообщения | атор  |
| 07.06.2023<br>18:21:42                                                            | Сформирован            |               |                                                                                                    |                |                          |                                 |                        |       |
| 07.06.2023<br>18:21:42                                                            | Ошибка при<br>отправке | EMDS-00<br>30 | Дата создания документа creationDateTime='2030-07-26Т00:00+03:00' не дол<br>жна превышать текущую дату |                |                          |                                 |                        |       |

## История обмена с РЭМД

Если необходимо обновить статус из РЭМД, следует нажать кнопку \*\*\* , а затем кнопку «Обновить статус из РЭМД». Действие доступно только для документов со статусом «Отправлен», «Ошибка регистрации»..